# **Geberit Home App**

Operating the shower toilet using the app

You can execute the following functions and settings via the Geberit Home App:

- using remote control functions
- adjusting and saving device settings
- · contacting Geberit Customer Service
- registering devices and extending warranty services
- updating the firmware

You can call up the following information via the Geberit Home App:

- step-by-step instructions on maintenance, descaling and cleaning
- · explanatory videos on maintenance, descaling and cleaning
- error messages
- user manuals

The Geberit Home app is available free of charge for Android and iOS smartphones in the respective app stores.

iOS:

Android:

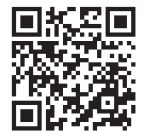

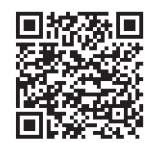

GEBERIT AQUACLEAN SELA **QUICK GUIDE** 

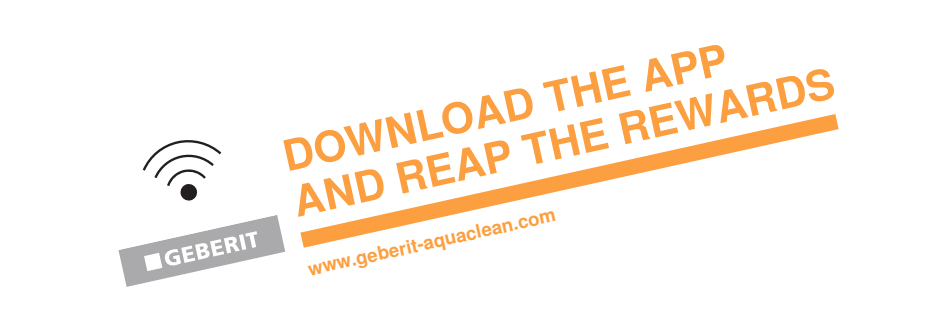

4988324363 © 02.2021 968.704.00.0(01)

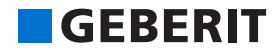

# What you need for cleaning

Selecting suitable cleaning agents and cleaning equipment

The Geberit AquaClean cleaning set (art. no. 242.547.00.1) includes a ready-made cleaning agent that is optimal for cleaning all Geberit AquaClean surfaces.

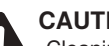

#### CAUTION

Cleaning with aggressive descaling and cleaning agents

- Aggressive descaling and cleaning agents can cause surface damage.
- Only use Geberit AquaClean descaling agent in the device.
- · Only use cleaning agents permitted by Geberit.

## Geberit AquaClean consumables

Geberit AquaClean cleaning set (art. no. 242.547.00.1)

Geberit AquaClean descaling agent (art. no. 147.040.00.1)

## Permissible cleaning agents

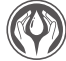

Only skin-friendly cleaning agents

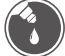

Only liquid cleaning agents

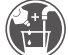

Preferably water-diluted cleaning agents

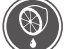

Cleaning agents with a low acid content (e.g. diluted citric acid)

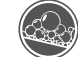

Low-foaming cleaning agents

### Permissible cleaning equipment

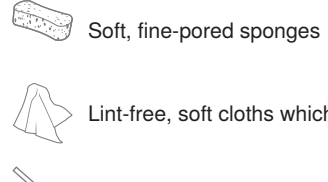

Lint-free, soft cloths which are free of dust

Toilet brush

# The device at a glance

Geberit AquaClean Sela

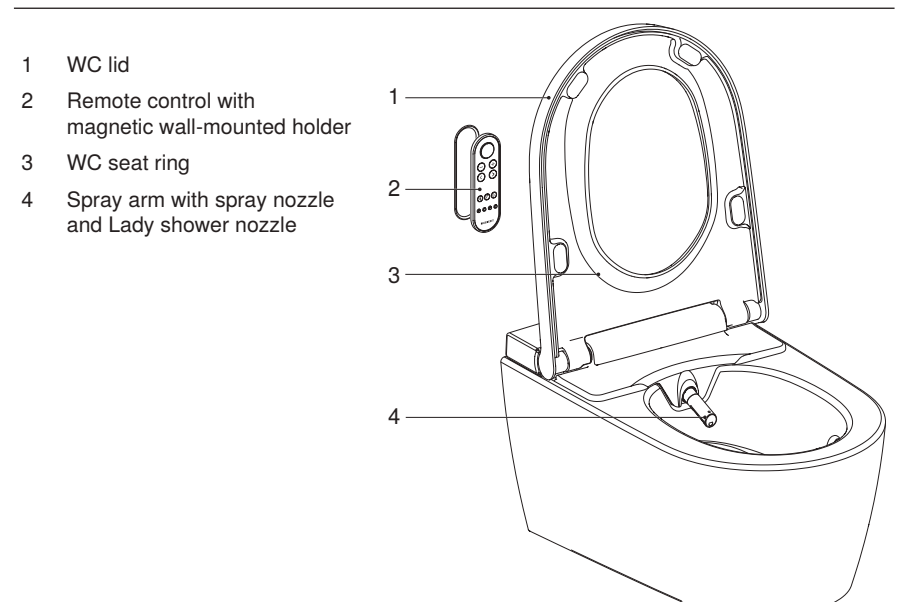

### Assigning the remote control

Switch on the device, then press and hold the <+> button on the remote control for approximately 30 seconds until <Pairing ok> appears on the rear display.

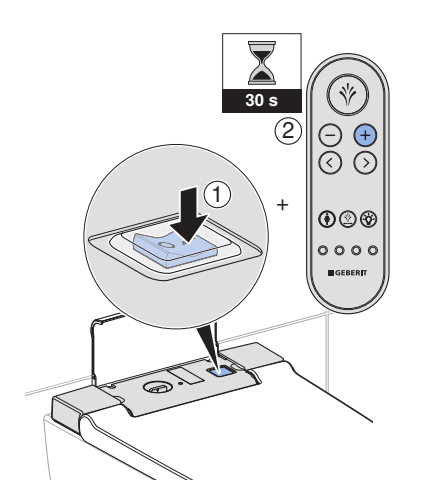

# The remote control at a glance

# Front side of the remote control

All functions for daily use can be operated from the front side of the remote control.

- <Shower> button
- 2 <->/<+> buttons
- <left>/<right> arrow keys 3
- <Lady shower> button 4
- <Oscillating motion> button 5
- <Orientation light> button 6
- User profile buttons 7

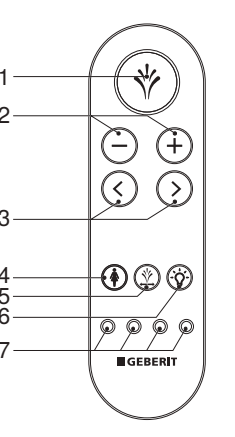

User profiles allow you to access your personal settings directly. You can save 4 user profiles.

### Rear side of the remote control

Individual functions can be selected from the rear side of the remote control.

- 1 Battery compartment
- 2 LCD display
- 3 <up>/<down>, <left>/<right> arrow keys

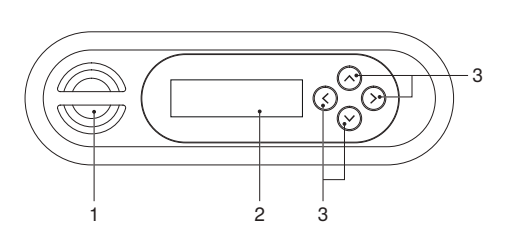

Press the <-> button to decrease the spray intensity in stages.

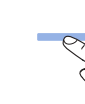

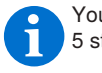

Press the <Shower> button once to switch on the anal shower.

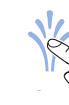

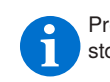

intensity in stages.

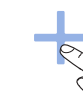

# How to use the device

# Using the anal shower

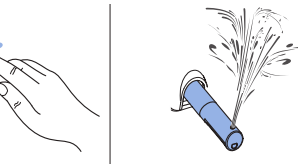

Press the <Shower> button again to stop the shower procedure early.

# Setting the spray intensity

Press the <+> button to increase the spray

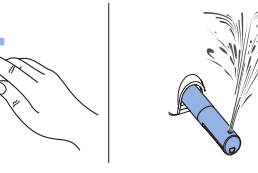

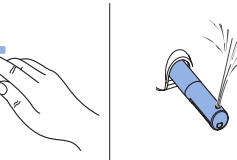

You can set the spray intensity in 5 stages.

### Set the spray arm position

Press the arrow keys to position the spray arm.

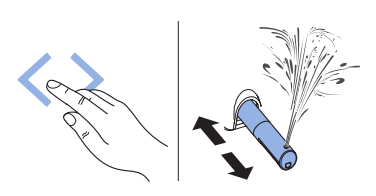

You can set the spray arm position in 5 stages.

## Using the Lady shower

Press the <Lady shower> button once to switch on the Lady shower.

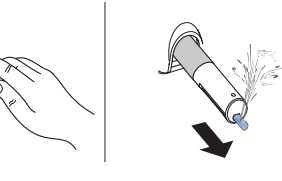

Press the <Lady shower> button again 1 to stop the shower procedure early.

## Switching on the oscillating motion

Press the <Oscillating motion> button to start the oscillating motion of the anal shower.

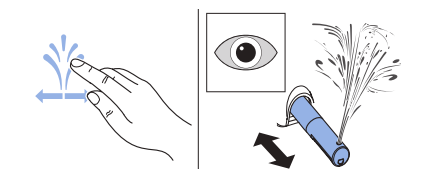

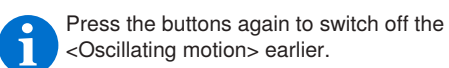

# Switching on the orientation light

Press the <Orientation light> button to switch on the orientation light.

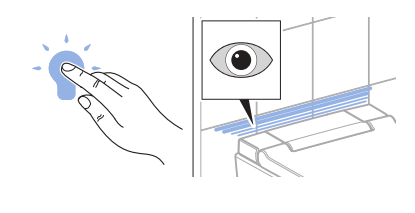

Press the <Orientation light> button again to switch off the orientation

## Saving user profiles

Press and hold one of the user profile buttons for 2 seconds to save the current settings as the user profile for this button.

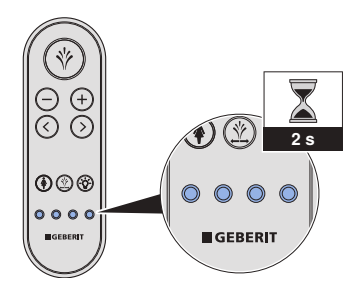

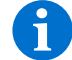

Press the user profile button again to activate your user profile.